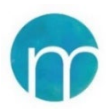

## NACHMITTAGSBETREUUNG

## ANLEITUNG ZUR ONLINE-ANMELDUNG 2024/25

Diese Kurzanleitung informiert kurz und übersichtlich, wie Sie eine Onlineanmeldung für die Nachmittagsbetreuung durchführen können.

## Die Onlineanmeldung durch Sie ist bis Mittwoch, 18. September 2024 erforderlich.

- 1. Öffnen Sie die Onlineanmeldung mit dem **QR-Code** auf der Elterninformation oder über den **Link**: <u>https://heim-tagesbetreuung.sokrates-bund.at/</u>.
- 2. Geben Sie die **Referenznummer**, die Ihnen schriftlich übermittelt wurde, bei **Zahlungsreferenz** ein und klicken Sie auf **Anmelden**.

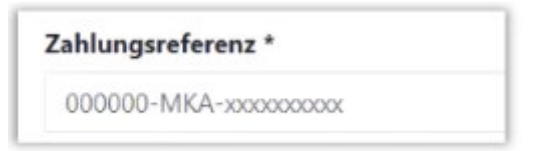

- 3. Geben Sie die Daten der erziehungsberechtigten Person ein und klicken Sie auf Weiter.
- 4. Wählen Sie die Form der Betreuung (in Ihrem Fall "Nachmittagsbetreuung") und die Tage.
- 5. Klicken Sie an, ob Sie eine **Ermäßigung** beantragen werden. Diese Information wird an die Schule übermittelt. Danach klicken Sie auf **Weiter**.
- 6. Geben Sie die Daten der zahlenden Person ein. Wenn die erziehungsberechtigte Person auch jene Person ist, welche die Rechnung begleicht, werden die Daten vorausgefüllt zur Verfügung gestellt.
- 7. Wenn eine andere Person die Rechnung bezahlt, geben Sie die Daten der zahlenden Person ein.
- 8. Laden Sie das ausgefüllte unterschriebene **SEPA-Lastschrift-Mandat** für den Bankeinzug hoch. Ein leserliches Foto vom SEPA-Mandat mit dem Smartphone kann auch hoch-geladen werden.
- 9. Klicken Sie auf **Weiter** → eine Zusammenfassung Ihrer Eingaben wird angezeigt Änderungen sind noch möglich.
- 10. Bestätigen Sie die Eingaben und klicken Sie auf Senden.
- 11. Eine Erfolgsmeldung bestätigt die erfolgreiche Anmeldung.

Ein Video, das die Onlineanmeldung in einzelnen Schritten zeigt, finden Sie hier: <u>https://docs.eduapp.at/mka/knowledge-base/video-zur-onlineanmeldung/</u>